# Viewing 999 & 277 Files

Prepared for

### myUnity Essentials Financial

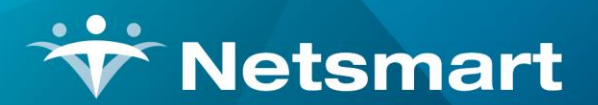

#### www.ntst.com

11100 Nall Avenue Overland Park, KS 66211 800.842.1973

© 2020 Netsmart Technologies, Inc. Confidential and Proprietary to Netsmart Technologies, Inc.

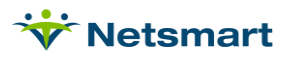

## **Table of Contents**

| Process         | 1 |
|-----------------|---|
| Unlisted Errors | 2 |

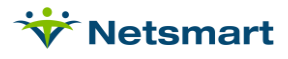

For agencies using the <u>Zirmed/Waystar Interface</u> or <u>Ability Interface</u>, follow the instructions in those clearinghouse FAQs.

If not interfaced with a clearinghouse, 999 and 277 files should be downloaded from the payer/clearinghouse website.

#### Go to **Billing > Claim Status**.

To view the X12 claim file in conjunction with the 999 or 277 files, click on the ellipsis button to upload the X12 claim file. Otherwise, leave X12 837 Claim File blank.

Click on the ellipsis button to browse to your previously downloaded 277 or 999 response file.

| ₩                                                                                         |                 | Electro            | nic Claims Status | ×  |
|-------------------------------------------------------------------------------------------|-----------------|--------------------|-------------------|----|
| General Options                                                                           |                 |                    |                   |    |
| X12 837 Claim File:<br>Demand Final.x12<br>277, 997 or 999 Acknowledg<br>277_20200402.txt | gement F        | ile:<br>Clearin    | Ig-House: None    |    |
| Type File-Date                                                                            | Status          | State              | Name              | -1 |
|                                                                                           |                 |                    |                   |    |
| 🛕 Pre <u>v</u> iew 🥩 <u>P</u> rint া                                                      | <u>G</u> et 277 | 🖹 G <u>e</u> t 999 | I Save            |    |

Click **Preview** to view the accepted/rejected records and rejection reason codes.

Sample X12 Report:

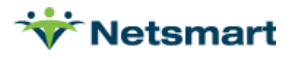

| 8                                    | 8/16/2011 4:31:06 PM Electr                                                                                                    | ronic X12 File Report                              |               | Page 1 |  |  |  |
|--------------------------------------|----------------------------------------------------------------------------------------------------|----------------------------------------------------|---------------|--------|--|--|--|
| S<br>X<br>F                          | Submit Date: 08/12/2011 Time: 11:10 Submitter ID: V<br>K12 File: C:1HAS Documents\EBil\999 testing\8372qa.b<br>Provider: Homecare of NJ Number: 123456789 Versi                                                                                                    | G5106<br>xt<br>ion: 5010 Status: Rejected          | Ohio Homecare |        |  |  |  |
| 1<br>2<br>3<br>4<br>5<br>6<br>7<br>8 | ISA*00* *00* *ZZ*VG5105 *ZZ*11001<br>GS*HC*VG5106*11001*20110812*1110*10812111<br>ST*837*0001*005010X223A2~<br>BHT*0019*00*108121110*20110812*1110*CH~<br>NM1*41*2*Homecare of NJ*****46*VG5106~<br>PER*IC*Kevin Scandalis*TE*7325557218~<br>NM1*40*2*Medicare PPS*****46*11001~<br>HL*1**20*1~ | *110812*1110***00501*1081211<br>10*X*005010X223A2~ | 10*0*P*:~     |        |  |  |  |
| 9<br>10<br>11<br>12<br>13            | Provider<br>PRV*BI*PXC*251E00000X~<br>NM1*85*2*Homecare of NJ*****XX*123456789~<br>N3*716 Newman Springs Road~<br>N4*Lincroft*NJ*077380000~<br>REF*EI*111223344~<br>REF*LU*03~                                                                                                    |                                                    |               |        |  |  |  |
|                                      | Error encountered for the above record -> Segment has data element errors                                                                                                    |                                                    |               |        |  |  |  |
|                                      | Position 1 reports error -> Invalid code value the b                                                                                                    | oad element is [LU]                                |               |        |  |  |  |
| 15                                   | HL*2*1*22*0~                                                                                                    |                                                    |               |        |  |  |  |
|                                      | Secondary Error related to the above record -> Un                                                                                                    | expected segment                                   |               |        |  |  |  |
|                                      | No further explantion is available.                                                                                                    |                                                    |               |        |  |  |  |
| 16<br>17                             | SBR*P*18**Medicare PPS*****MA~<br>NM1*1L*1*Peters*Guy****MI*160707733A~<br>N3*11 Broad Street~                                                                                                    |                                                    |               |        |  |  |  |

- 18 N3\*21 Broad Street~ 19 N4\*Middlton\*NJ\*087748~ 20 DMG\*D8\*19250225\*F~

#### **Unlisted Errors**

If there is an Unlisted Error on the report, review the error code explanation on one of the following websites.

https://x12.org/codes/claim-status-codes

https://cgsmedicare.com/medicare\_dynamic/edi/277CA\_edit\_lookup\_tool/?part=a

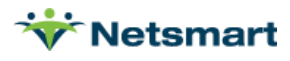